# Aligned module site: Adding multiple rosters to an aligned site with multiple instructors.

This tutorial outlines how to add rosters to an aligned eFundi site where there is more than one instructor.

| 1 The original owner of the site needs to access the site they would like to align t<br>add the additional rosters.                                                                          | 0      |
|----------------------------------------------------------------------------------------------------|--------|
| 2-2024 : Overvi × +                                                                                                    |        |
| efundi-test.nwu.ac.za/portal/site/c0dd2b6c-670d-4b06-ba9a-41c9a4325286/page/396e2573-763c-4302-b2d1-98c7ab4996ea                                                                             |        |
| <ul> <li>★ ALDE122-2024 ∨ ★ ALDE122-2024 ∨ ★ ALDE122-2024 ∨ ★ EDCA111-2024 ∨ ★ GLGN</li> <li>12024 ∨ ★ Strategies to Combat ∨ ★ RLSO 121 134-2 P 2024 ∨ ★ RFAZ 221 134-2 P 2024 ∨</li> </ul> | 1122_N |
|                                                                                                    | Unp    |
|                                                                                                    |        |
|                                                                                                    |        |

Tip! Before adding the additional instructors please ensure that you have identified and contacted the correct staff members assigned to the other roster groupings.

(i)

### 2 Click on "Site info". ♣ Home ∨ ★ ALDE122-2024 ∨ ★ ALDE122-2024 ∨ ★ ALDE122-2024 ∨ ★ EDCA111-2024 COMS 113 1-1 M 2024 🗸 🖈 Strategies to Combat ... 🗸 🖈 RLSO 121 134-2 P 2024 🗸 ★ RFAZ 221 13 **:**≡ Overview G Statistics Site Info o **I OVERVIEW** Gradebook Overview Help 0 Academic Literacy Development - Eng

## 3 To add the instructors from the other sites click on add participants. ..... ... ...... ..... Combat ... ∨ 🖈 RLSO 121 134-2 P 2024 ∨ 🖈 RFAZ 221 134-2 P 2024 ∨ 🖈 RCLZ 221 134-2 P 2024 ∨ 0 **Unpublished Site** Publish Now Site Information Manage Tools Tool Order Date Manager Add Participants Manage Participants Edit Class Roster(s) Manage Groups cipants Update Participants Cancel Search

Alert! You need to ensure you have the correct staff numbers of the members you would like to add to the aligned site.

4 Insert the staff number/s of the staff member/s in the first block who are course linked to the other site grouping.

For example: 10196358

 $\triangle$ 

| Site Info                                | SITE INFO                                                                                                    |
|------------------------------------------|----------------------------------------------------------------------------------------------------|
| <ul><li>Gradebook</li><li>Help</li></ul> | Add Participants                                                                                                    |
|                                          | Students Registered for Course: Officially enrolled students automatically become participants whe<br>To add students use Courselink on the eFundi Home tab or log a ticket at <u>http://ithelp.nwu.ac.za</u> to be<br>Go to Site Info > Edit Class Roster(s) > Add Roster(s) to add your roster now if you haven't already.<br>Other Official Participants<br>Official Email Address or Username |
|                                          | 10196358                                                                                                    |
|                                          | Non-official Participants<br>Email Address of Non-official Participant                                                                                                    |

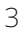

| 5 Click continue    |                                                                                                    |
|---------------------|----------------------------------------------------------------------------------------------------|
|                     | Note: Enter multiples each on separate line (no punctuation). Email address first, optionally followed by last name |
|                     | toles                                                                                                    |
|                     | Assign all participants to the same role                                                                            |
|                     | ○ Assign each participant a role individually                                                                       |
|                     | Participant Status                                                                                                  |
|                     | Active                                                                                                    |
|                     | Continue Cancel                                                                                                    |
| «                   | North-West University 1                                                                                             |
| Type here to search | 🖸 💁 🌣 🧕 💁 🗞 🍪 🦛 😫 🖬 🌾                                                                                               |

## **6** Select the instructor role by clicking on the bullet.

| 🍄 Site Info                              | SITE INFO                               |                     |
|------------------------------------------|-----------------------------------------|---------------------|
| <ul><li>Gradebook</li><li>Help</li></ul> | Choose a Role for Participants<br>Roles |                     |
|                                          | O Additional instructor                 | Can read, add, and  |
|                                          | C Examiner                              | M and D office      |
|                                          | Instructor                              | Can read, revise, d |
|                                          | O Teaching Assistant                    | Can read, add, and  |
|                                          | O Temporary Student                     | Same rights as Stu  |
|                                          | O UODL Facilitator                      | UODL Facilitator fo |
|                                          | Participants                            |                     |

#### 7 Click "Continue"

8

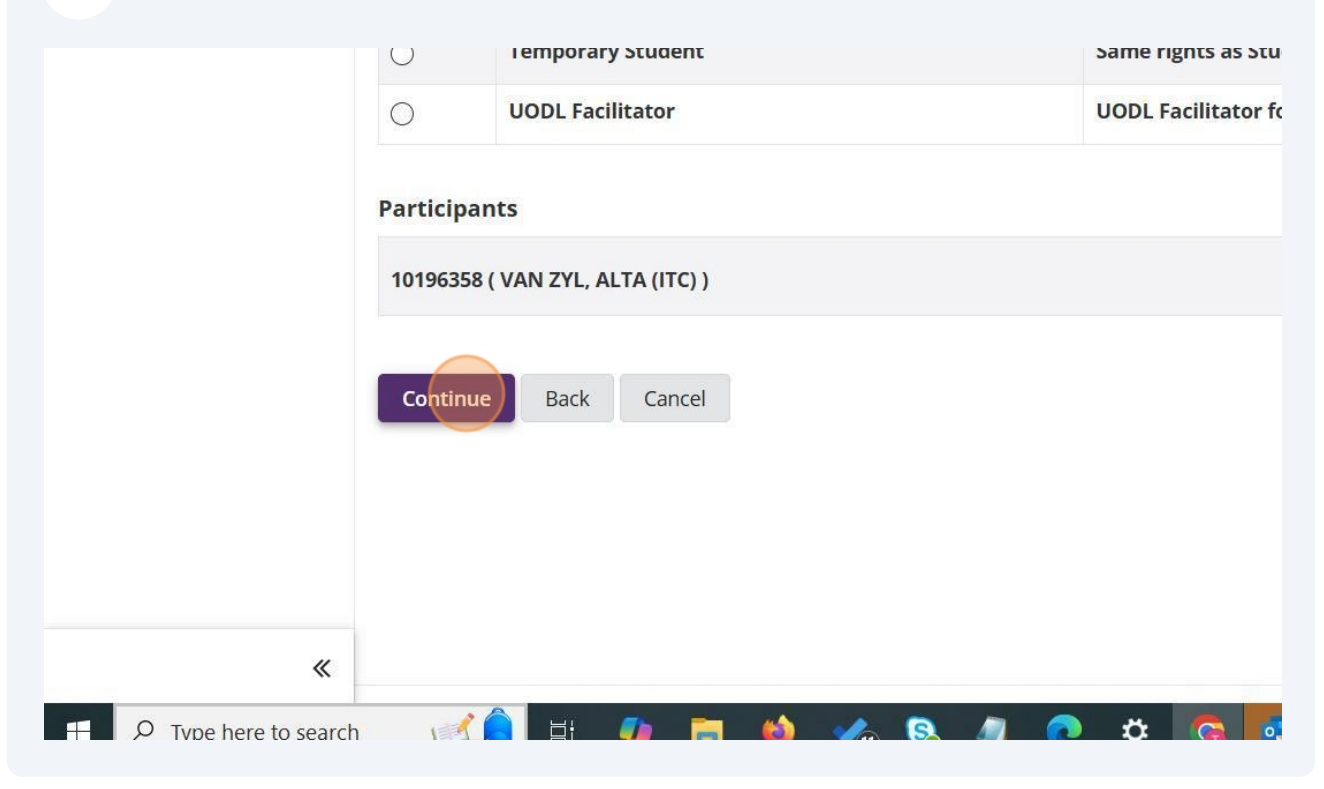

Select if you would like to send them a notification that they have been added to the site and than click "Continue".

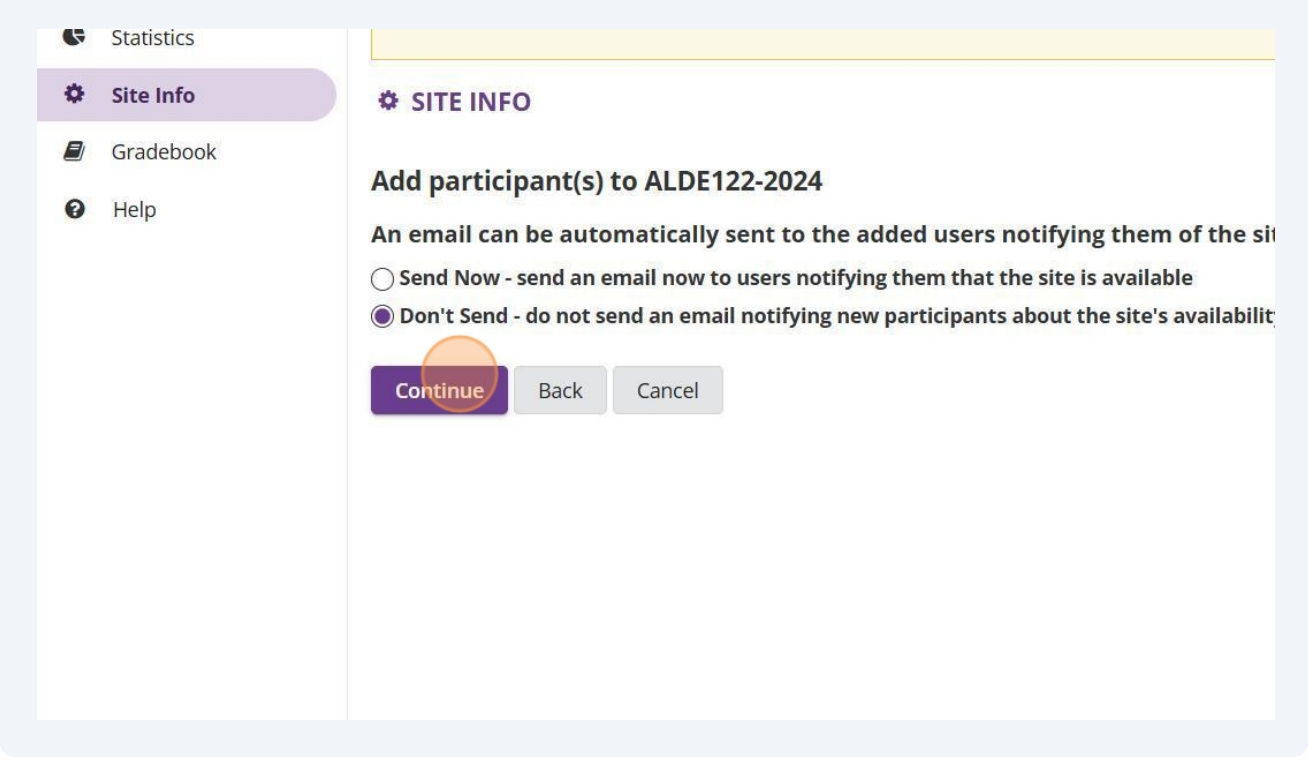

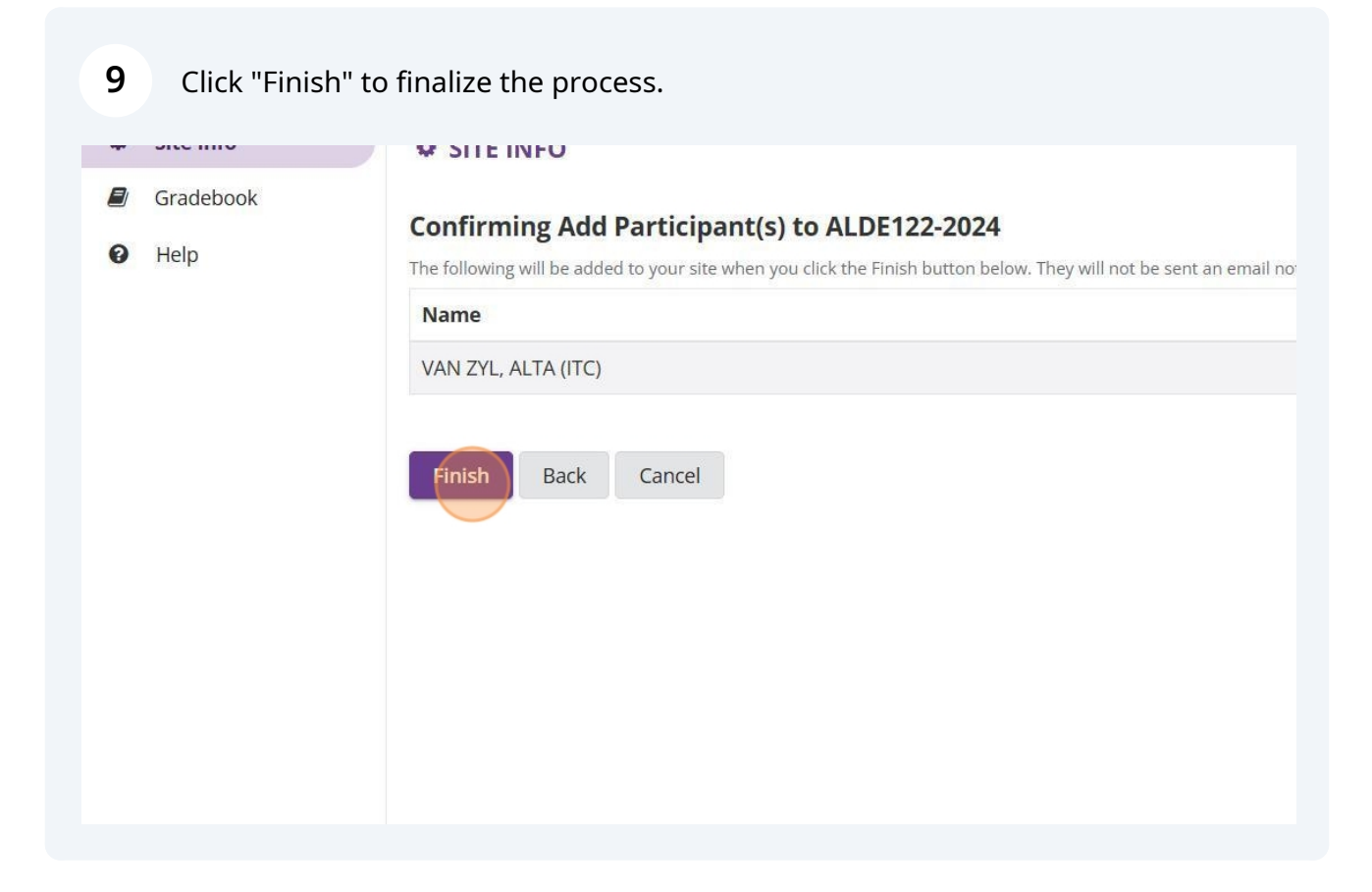

**10** The added user/s will now need to log into eFundi and access the site you have just added them on.

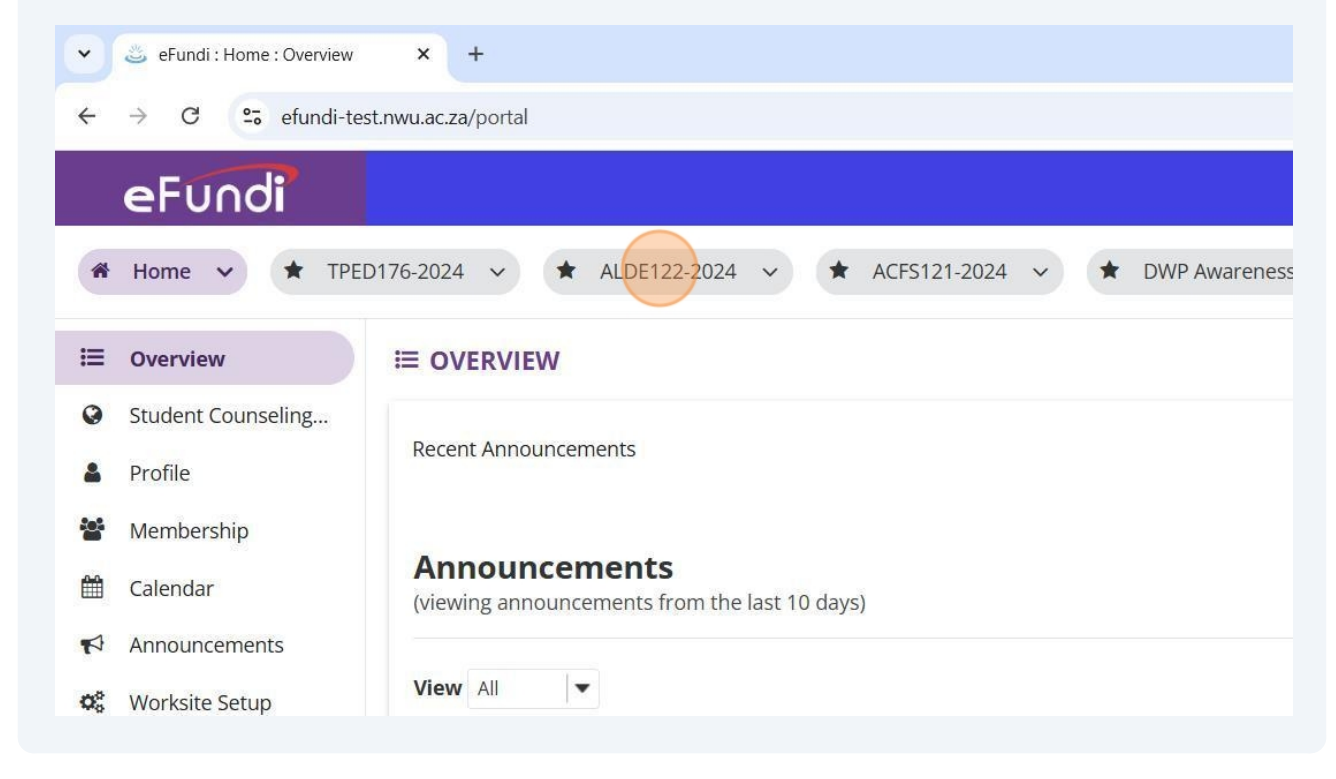

**11** The user will need to navigate and click on "Site info".

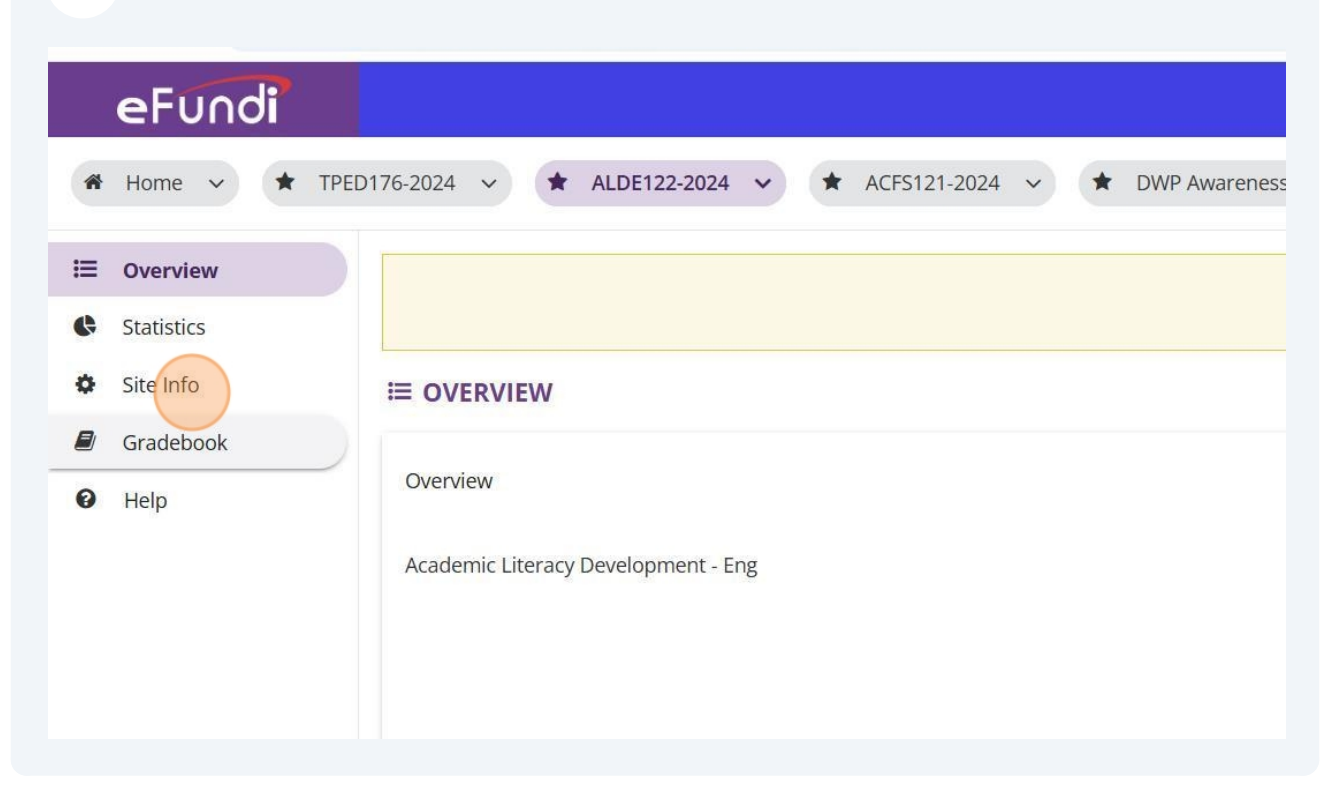

### **12** The user will need to navigate and click on "Edit Class Roster(s)".

|              |                  | U                   | Inpublished Site     | Publish Nov   | V                   |                |        |
|--------------|------------------|---------------------|----------------------|---------------|---------------------|----------------|--------|
| Date Manager | Add Participants | Manage Participants | Edit Class Roster(s) | Manage Groups | Link to Parent Site | External Tools | Manage |
|              |                  |                     |                      |               |                     |                |        |
|              | AL               | DE122-2024          |                      |               |                     |                |        |
|              | 20               | 24SEM2              |                      |               |                     |                |        |
|              | 20               | 243EIVIZ            |                      |               |                     |                |        |

**13** To add the roster/s the user will need to click on "Add Roster(s).

| • | Site Info | SITE INFO                                                                                    |
|---|-----------|----------------------------------------------------------------------------------------------|
|   | Gradebook | Site Information Edit Site Information Manage Tools Tool Order Date Manager Add Participants |
| Ø | Help      | Manage Overview Edit Class Roster(s) Add Roster(s) Roster ALDE122-MC-2024SEM2-(FEMS)         |
|   |           | Remove Selected Cancel                                                                       |

**14** The user will need to identify the correct roster to add, than click on "select anyway".

|                                                 | 2024SEM2                                            |                          |
|-------------------------------------------------|-----------------------------------------------------|--------------------------|
| the following roster(s):                        |                                                     |                          |
| I2-(ACFS121)                                    |                                                     | Use Official Description |
| <b>CFS121) Lecture</b> (A site including this o | course code already exists, <u>select anyway?</u> ) |                          |
| 12-(FNAS)                                       | Use                                                 | e Official Description   |
| FNAS) Lecture (A site including this cour       | rse code already exists, select anyway?)            |                          |
| on for you to create this site.                 |                                                     |                          |
| may help us authorize your site request.        |                                                     |                          |

**15** Once the user clicks on "select anyway" the roster will have a tick mark next to it.

|   |            | Unpublished Site Publish Now                                                                                                    |  |  |  |  |  |  |
|---|------------|----------------------------------------------------------------------------------------------------|--|--|--|--|--|--|
| Ģ | Statistics |                                                                                                    |  |  |  |  |  |  |
| • | Site Info  | SITE INFO                                                                                                    |  |  |  |  |  |  |
|   | Gradebook  | Site Information Edit Site Information Manage Tools Tool Order Date Manager Add Participants Manage Participants Edit Class Roster(s) Manage Groups Link to Parent Site E |  |  |  |  |  |  |
| 0 | Help       | Manage Overview                                                                                                    |  |  |  |  |  |  |
|   |            | Editing Course/Section Information for ALDE122-2024                                                                                                    |  |  |  |  |  |  |
|   |            | Add Roster(s) Access to ALDE122-2024:                                                                                                    |  |  |  |  |  |  |
|   |            | * Academic term: 2024SEM2                                                                                                    |  |  |  |  |  |  |
|   |            | You may also allow site access to the following roster(s):                                                                                                    |  |  |  |  |  |  |
|   |            | ACFS121 - ACFS121-MC-2024SEM2-(ACFS121) Use Official Description                                                                                                    |  |  |  |  |  |  |
|   |            | ACFS121-MC-2024SEM2-(ACFS121) Lecture (A site including this course code already exists, <u>select.anyway</u> 2)                                                          |  |  |  |  |  |  |
|   |            | ALDE122 - ALDE122-MC-2024SEM2-(FNAS) Use Official Description                                                                                                    |  |  |  |  |  |  |
|   |            | ALDE122-MC-2024SEM2-(FNAS) Lecture (A site including this course code already exists. select anyway/2                                                                     |  |  |  |  |  |  |
|   |            | * Authorizer's username:                                                                                                    |  |  |  |  |  |  |
|   |            | Email will be sent asking for authorization for you to create this site.                                                                                                  |  |  |  |  |  |  |
|   |            | Special Instructions:                                                                                                    |  |  |  |  |  |  |
|   |            |                                                                                                    |  |  |  |  |  |  |
|   |            | <i>k</i>                                                                                                    |  |  |  |  |  |  |
|   |            | Please enter additional comments that may help us authorize your site request.                                                                                            |  |  |  |  |  |  |

**16** The user will have to add in their staff number next to "Authorizer`s username" to proceed, and click "Continue".

|          | ALDE122-MC-2024SEM2-(FNAS) Lecture (A site including this of                 | course code already exists, <u>select a</u> i |
|----------|------------------------------------------------------------------------------|-----------------------------------------------|
|          | * Authorizer's username:                                                     | 10196358                                      |
|          | Email will be sent asking for authorization for you to create this site.     |                                               |
|          | Special Instructions:                                                        |                                               |
|          |                                                                              |                                               |
|          |                                                                              |                                               |
|          | Please enter additional comments that may help us authorize your site reques | t.                                            |
|          | Add course(s) and/or section(s) not listed above                             |                                               |
|          | Continue Back                                                                |                                               |
|          |                                                                              |                                               |
| *        | North-West University 0                                                      |                                               |
| Figure 1 | - 🗾 🛱 🧳 🔚 🔞 🔏                                                                | l 💽 🌣 🜀 🔤                                     |

To ensure the correct roster has been selected double check the class information before clicking on add class(es), once checked and happy click on "Add class (es)". If the user has made a mistake you can click on the back button to navigate to the previous page.

| Request site Alless. ALDE 122-2024                                        |
|---------------------------------------------------------------------------|
| Please confirm the addition of the following sections to your class site. |
| Class Information                                                         |
| The following class(es) were already assigned to this site:               |
| ALDE122-MC-2024SEM2-(FEMS)                                                |
| You have indicated the following class(es) to add to this site:           |
| ALDE122-MC-2024SEM2-(FNAS)                                                |
| Add Class(es) Back Cancel                                                 |

| <b>18</b> Once complete navigate back to "Site info".   |                                                                                        |  |  |  |
|---------------------------------------------------------|----------------------------------------------------------------------------------------|--|--|--|
| <ul> <li>✓ SeFundi: ALDE122-2024: Overvi × +</li> </ul> |                                                                                        |  |  |  |
| ← → C º5 efundi-te                                      | ← → C c efundi-test.nwu.ac.za/portal/site/c0dd2b6c-670d-4b06-ba9a-41c9a4325286         |  |  |  |
| eFundi                                                  |                                                                                        |  |  |  |
| 🏶 Home 🗸 ★ ALD                                          | DE122-2024 ∨ ★ ALDE122-2024 ∨ ★ ALDE122-2024 ∨ ★ EDCA111-2024                          |  |  |  |
| ★ COMS 113 1-1 M 2024                                   | <ul> <li>✓ ★ Strategies to Combat ✓ ★ RLSO 121 134-2 P 2024 ✓ ★ RFAZ 221 13</li> </ul> |  |  |  |
| i≡ Overview                                             |                                                                                        |  |  |  |
| Statistics                                              |                                                                                        |  |  |  |
| Site Info                                               |                                                                                        |  |  |  |
| Gradebook                                               |                                                                                        |  |  |  |
| 🕑 Help                                                  | Overview                                                                               |  |  |  |
|                                                         |                                                                                        |  |  |  |

**19** Under "Site information" you should be able to see the new roster added.

| ALDE122-2024                                             |
|----------------------------------------------------------|
| 2024SEM2                                                 |
| ALDE122-MC-2024SEM2-(FNAS)<br>ALDE122-MC-2024SEM2-(FEMS) |
| Copy to Clipboard                                        |
|                                                          |
| Site owner and organizers only                           |
| 15 Nov 2024, 13:43:00 SAST                               |
| 17 Jan 2025, 08:42:56 SAST                               |
| VAN ZYL, ALTA (ITC)                                      |

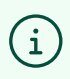

Please note you will have to repeat this process if you need to add multiple instructors that are linked to the other course linked site groupings.

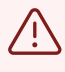

Alert! If you plan on only using the aligned site and not the rest of the other sites, please leave the other sites unpublished.